1.先點選網頁亂碼下載資料

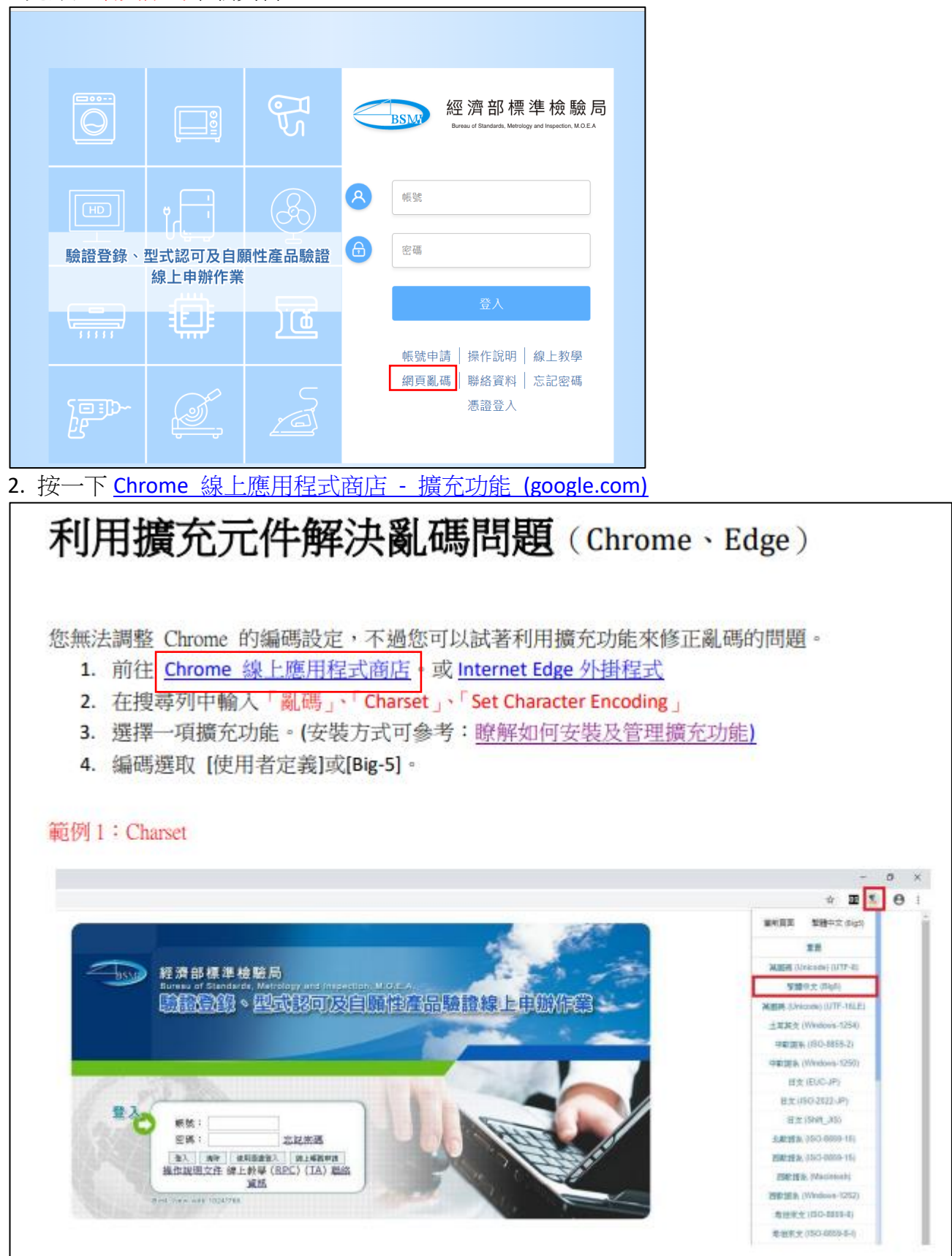

## 3.超連結至下圖

| Chrome 擴充功能可在 Microsoft Edge 中運作<br>按一下 [取得] 以安装                                                                                                    |                                  |  |  |
|----------------------------------------------------------------------------------------------------|----------------------------------|--|--|
| 🧹 chrome 線上應用程式商店                                                                                                    | 4 登入                             |  |  |
| Statistic Clone<br>statistic Rest<br>(Statistic Rest)     Statistic Rest<br>(Statistic Rest)     Beginges     ★ 第方功能     ★ 第方功能                                                                                                    | >                                |  |  |
| 4.左上角輸入 charset 按 enter 鍵搜尋                                                                                                    |                                  |  |  |
| は<br>した<br>は<br>した<br>した<br>は<br>日新版服務・<br>た<br>は<br>日新版服務・<br>た<br>た<br>な<br>た<br>た<br>な<br>し、<br>し、<br>に<br>日新版服務・<br>し、<br>た<br>は<br>日新版服務・<br>し、<br>た<br>は<br>日新版服務・<br>し、<br>た<br>は<br>日新版服務・<br>し、<br>た<br>は<br>日新版服務・<br>し、<br>た<br>は<br>日新版服務・<br>し、<br>た<br>は<br>日新版服務・<br>し、<br>た<br>は<br>日新版服務・<br>し、<br>た<br>は<br>日新版服務・<br>し、<br>た<br>は<br>日新版服務・<br>し、<br>た<br>は<br>日新版服務・<br>し、<br>た<br>た<br>な<br>し、<br>た<br>た<br>な<br>し、<br>た<br>た<br>た<br>た<br>た<br>た<br>た<br>た<br>た<br>た<br>た<br>た<br>た                                                                                                    | 副 X M Chroms<br>A <sup>N</sup> C |  |  |
| 👗 chrome 線上應用程式商店                                                                                                    | ٤٨                               |  |  |
| (marset x) (marset x) |                                  |  |  |

6.按一下加到 Chrome

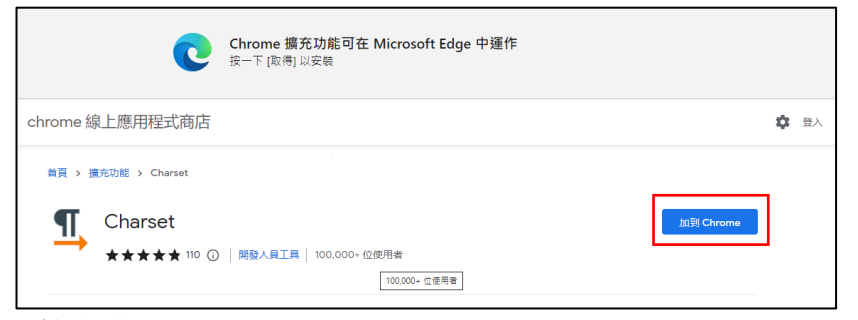

## 7.按允許

| :hı<br>z— | <b>允許來自其他存放區的擴充</b><br>Microsoft 不會驗證從協力廠商存放區安報<br>驗證的擴充功能,請前往 <u>Microsoft Edg</u> e | ×<br>中国 本 の 本 の 本 の 本 の 本 の 本 の 本 の 本 の 本 の か 本 の か ま の か ま の か み の か み か み か か ま の か み か み か み か か か か か か か か か か か か か |  |
|-----------|---------------------------------------------------------------------------------------|----------------------------------------------------------------------------------------------------|--|
|           | 允許                                                                                    | 取満                                                                                                    |  |

## 8.按一下新增擴充功能

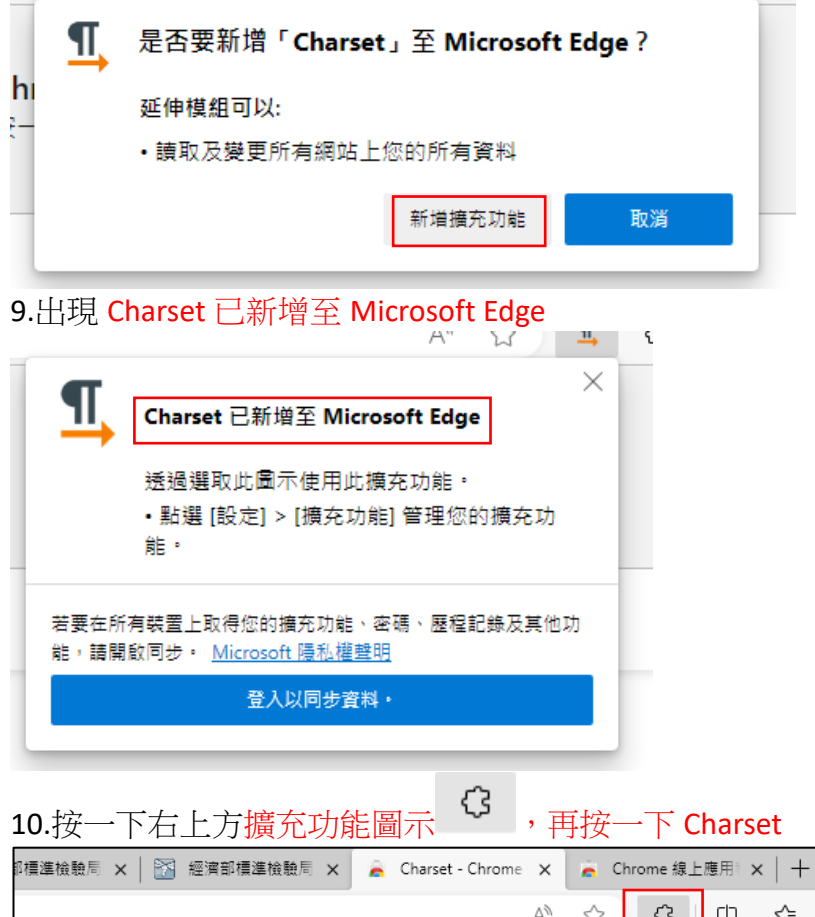

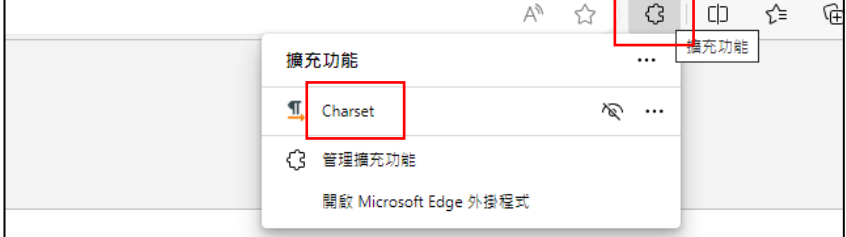

## 11. 選繁體中文(Big5)

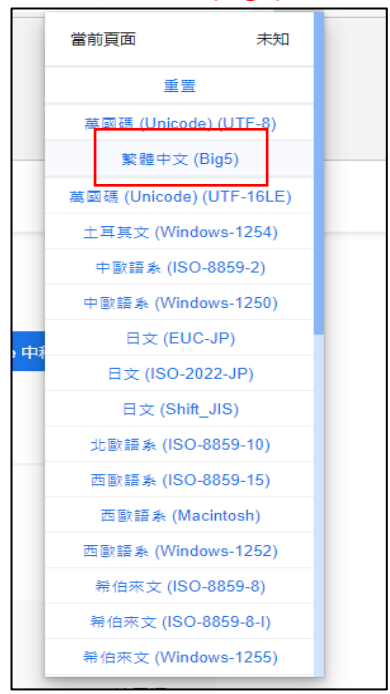